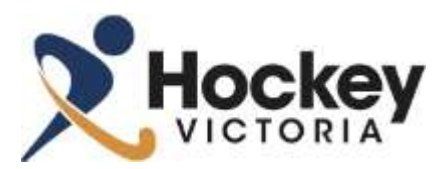

## **Renewing registration for multiple members across multiple Clubs**

Only use this guide if you are registering multiple participants to the different clubs than they were registered for the 2014 Winter Season (linked to the same email address)

- Step 1: Click Here to access the Hockey Victoria Online Registration Portal
- Step 2: Select 'Login' and enter your email address and password of the primary member

\*\* You will require the same email address as members were registered with in 2014 and the existing password. Contact your Club Administrator if you are unsure of the email address used.

| ×               | Hock        | ey               |             |                                 |                      |                      |      |       |
|-----------------|-------------|------------------|-------------|---------------------------------|----------------------|----------------------|------|-------|
| Homes           | Reportation | How to Josef (Ne | w Monbers)  | New to Renew (Existing Members) | How to Ouar Register | How to Transfer Outs | FADS | Login |
|                 |             |                  | Loge        |                                 |                      |                      |      |       |
| Contract of the |             |                  | Email Addre |                                 |                      |                      |      |       |
|                 |             |                  | Pasaword    |                                 |                      |                      |      |       |
|                 |             |                  |             |                                 | Forgation Topi Passa | ontry                |      |       |
|                 |             |                  |             | Logni                           |                      |                      |      |       |
|                 |             |                  |             | Powered By MG Sports Techno     | Negy Croup           |                      |      |       |

*Click* 'Forgotten Your Password' *if you cannot remember your password. A reset link will be emailed to you.* 

- Step 3: Once you are logged in, click on the Primary Members name and select '**Member Home**'
- Step 4: Click on '**<u>RENEW</u>**' at the top left of your screen.

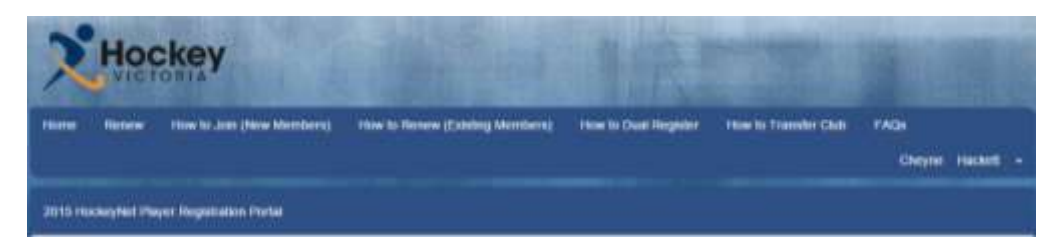

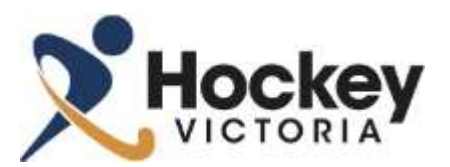

Step 5: Select the Primary Members '**Association'** and then '**Club'** from the drop down menus. Then click '**Register'**.

\*\* For Hockey Victoria competitions, select <u>'Hockey Victoria – Metro'</u> at the Association Level.

| Hockey                                                                    | Sec. Sec.                      | 1000                 | -                    | 1905           |         |
|---------------------------------------------------------------------------|--------------------------------|----------------------|----------------------|----------------|---------|
| Hume Renew How & Join (New Members)                                       | How to Renew (Easting Members) | How to Duat Register | How to Transfer Club | FA26<br>Cheyne | Hidet - |
| New Registration                                                          |                                |                      |                      |                |         |
| + 2015 HockeyNet Player Registration Portal<br>+ Hockey Victoria (Compt.) |                                |                      |                      |                |         |
| Association Please Select                                                 |                                |                      |                      |                | •       |
| Outb / Centre Hockey Victors (Compt                                       | 0.0                            |                      |                      | Register       |         |
|                                                                           | Powered By IMG Sports Te       | chnology Graup       |                      |                |         |

Step 6: Select the relevant Hockey Victoria Registration Type for the **PRIMARY MEMBER** as you will need to complete this registration before registering linked members

| Horie Rosee Chepie                                                                                                    | rackett •        |
|----------------------------------------------------------------------------------------------------|------------------|
| O totaciption O internation                                                                                                    |                  |
| Butescriptions                                                                                                    |                  |
| Hookin/2Hockey 2015<br>Please and to 10 programs, you main release the option to Suband Cirey' of the checkaur asses to ensure you are not blied for your registration.                                                                                                    | \$1.00           |
| Sentor and Maxter Player Registration (over 18 as at 31st December 2014)<br>Player periodeling in HV or Alfabraic Regional Association Sentel CAR Competition over the ego of 15. This is a computing fee. You only need to pay the two DNOE: Nei Instalae: HP<br>molyaker Neinberdeg Fee. (211), HC Levy (211), Personal Accelerationation (315) and Player Mentherine Carit, Advestigation Fee. & NO Processing Fee (31). | \$45.00 <b>O</b> |
| Junior Player Registration (under 18 as at 31st December 2014)<br>Player participating in HV at Athaban Regional Association Juner Cale Campolities. This is a comparison fee. You only need to gay this fee OraCE. Peer included, HV Individual Meediaming<br>Fee (310), HA Levy (310), Personal Association (313) and Player Membership Card, Admonstration Fee & BIO Processing Fee (80).                                | \$35.00 0        |
| Aurior Intro-Club Player Registration (under 18 us. at 31st December 2014) Autor payer participating in an orderlad Junior compatible. This is a compatible, the Yearsety read is pay this tee OVCE. Fee Instatus: MY industrial Memoritag Fee (\$13), HA, Levy (\$3), Processed Audited Inscreme (\$13), Weshall Patterent Fee (\$13), HA, Levy (\$3),                                                                     | \$35.00          |
| University Hockey Club Player Registration (over 18 as at 21st December 2014):<br>Player pathogaling in HV st Albaten Represidentiation lancet Club Caregother over the age of 15. This is a surgestary her. Visu only exects pay this her CNCE: For instability HV<br>Individual Membership Fee (315), sin-Levy (310), and Player Membership Care, Administration Fee & MG Hypersonag Fee (45).                            | \$30.00 <b>0</b> |
| Non Playing Mentder<br>Amer playing perforgant in Victorian Finckey industric Countries, Managers, Life Menteen & Administrator, DNLV                                                                                                    | \$0.09           |

Step 7: Complete all required information on the registration form as prompted

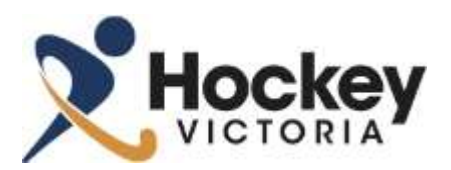

## **2015 Player Registration User Guide**

Step 8: Select 'Add Another Registration' to complete the registration for a linked member

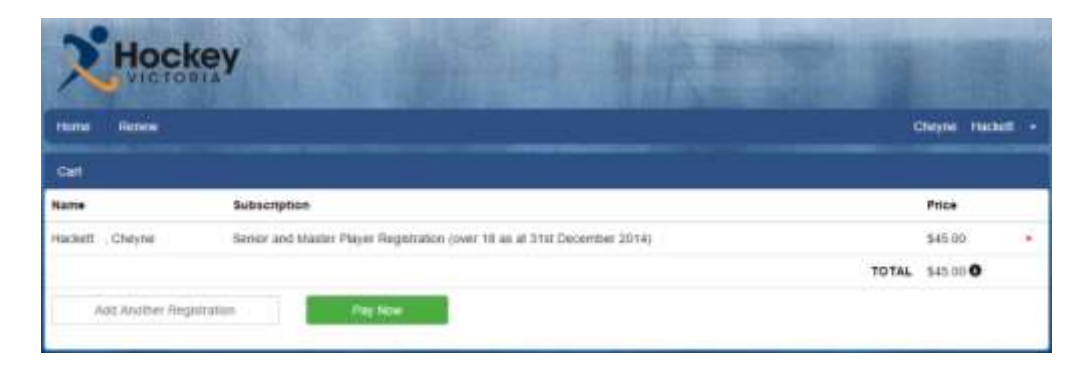

When prompted, select the linked member you want to register from the options provided and select '**Confirm'** and repeat Steps 6 and 7 to register the linked member.

Continue to select '**Add Another Registration'** and repeat the above process until all linked members registrations for Club A appear in your '**Cart'** 

- Step 9: Select 'Pay Now' and proceed to payment page
- Step 10: Enter your debit card or credit card details and press 'Submit'

| Home Petnew          |                                                 | Cheyne Hackett - |
|----------------------|-------------------------------------------------|------------------|
| Checkool             |                                                 |                  |
| Total                | \$45.00 (moudes a \$1.98 Administration Charge) |                  |
| Card Type -          | Mantancard •                                    |                  |
| Cartiholder Name +   |                                                 |                  |
| Card Number +        |                                                 |                  |
| Card Expiry -        | 01 • 2010 •                                     |                  |
| Card Secontly Code + | •                                               |                  |
| Satel                | Canoti                                          |                  |

Step 11: Once you reach the payment confirmation page (which will show you a receipt number), your 2015 registration is complete.

You will receive an email confirmation and receipt of payment immediately. Please keep this as proof of payment.

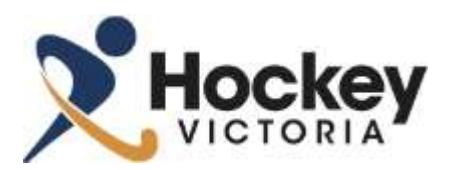

## Completing Registrations for Players to a second or subsequent Club

Step 12: Once you are ready to register players to the next Club (Club B), click on the Primary Member's Name (top right of page) and select 'Logout'.

This will log you out of your current registration with Club A. THIS STEP IS VERY IMPORTANT TO AVOID REGISTERING TO THE INCORRECT CLUB FOR THE NEXT PLAYERS.

Once you have clicked Logout, select 'Return to Portal', to clear your session with Club A.

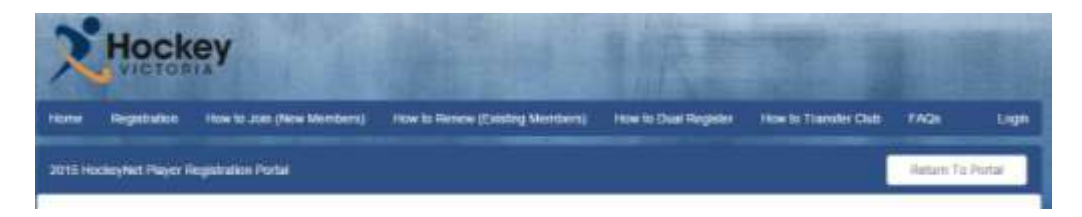

- Step 13: Once back at the home page of the registration portal, select '**Login'** to access your account again then select '**Renew'** (as per Step 2 & 3 above)
- Step 14: Select the correct Association and Club (Club B) then click 'Register'
- Step 15: Select the relevant subscription type for the first player registering to Club B
- Step 16: Select 'Select a Registered Member' from the right of the page and select the appropriate member

| Hoc              | key                            |             |             |   |                               |              |  |
|------------------|--------------------------------|-------------|-------------|---|-------------------------------|--------------|--|
| Former Retries   |                                |             |             |   | Orige                         | e Hacketti - |  |
|                  |                                | O Sensitive | O strengtur | 0 |                               |              |  |
| User Information |                                |             |             |   |                               |              |  |
| Email Address    | thackehi@hockeyvictoria.org.au |             |             |   | Account Members               |              |  |
| First Name       | Cheyna                         |             |             |   | Register A Linked Memory      | •            |  |
| Last Name        | Hackett                        |             |             |   | Regular Another Person To Tha | Account      |  |
| Pretix           | 347                            |             |             |   | Create A New Account          |              |  |

This members information will be pre-loaded to the registration form.

Add or edit any additional information and answer all applicable questions.

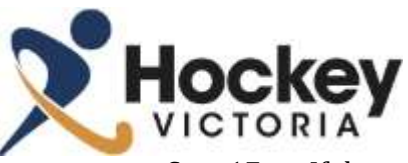

## **2015 Player Registration User Guide**

- Step 17: If there are any more players to be registered to this club, select 'Add Another Registration' and follow the prompts
- Step 18: When all players being registered to Club B are in the 'Cart', select 'Pay Now' to complete registration and payment

Registration and payment for all linked players in Club A and B should now be complete.